## Hyperion Planning – Running Report for Budget Review Meeting

 Before starting please ensure you have completed the initial setup including turning on your POV for Financial Reporting as described at:

http://www.it.ubc.ca/projects/strategicprojects/titanatlas/budget.html

- 2. The report is located in the Reports-Income Statement Folder
  - a. From Hyperion, click on Explore
  - b. Open the Reports Income Statement Folder

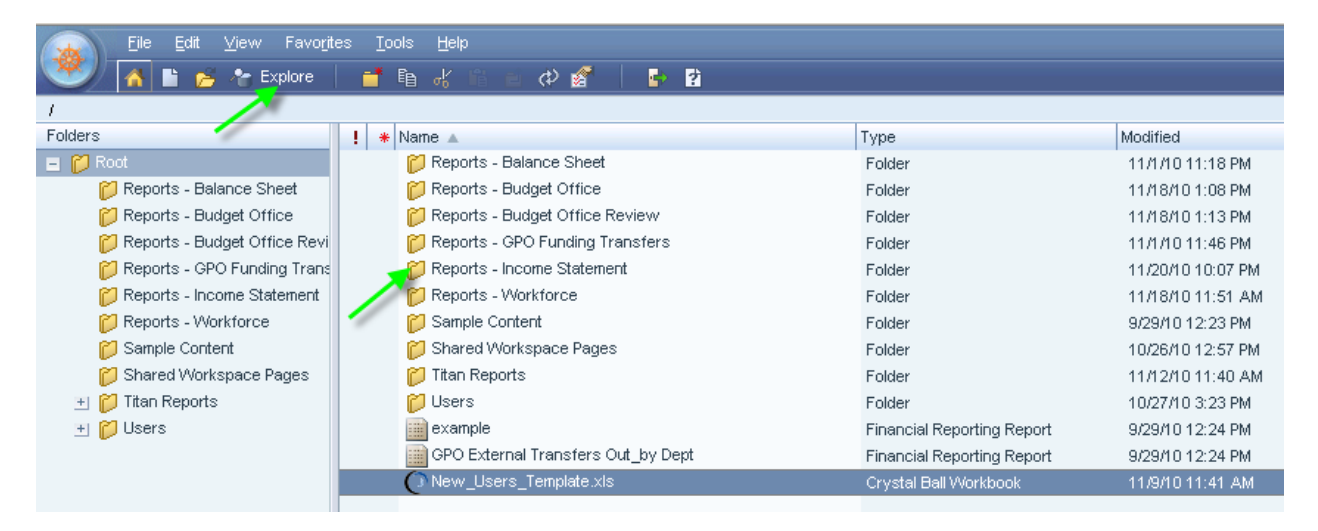

- 3. From this folder select a report beginning with "Budget Review Template"
  - a. Okanagan campus
    - i. Budget Review Template Operating Fund\_UBCO
    - Budget Review Template Operating Fund\_All Depts
       Unless otherwise instructed, Okanagan units will use a.(i)
  - b. Vancouver campus
    - i. Budget Review Template Operating and End Funds\_UBCV
    - Budget Review Template Operating Fund\_UBCV
       Unless otherwise instructed, Vancouver units will use b.(i)

4. Right-click on the required report and select Open in HTML.

|                               |                                                 |                                       | THE REAL PROPERTY OF CRACES |
|-------------------------------|-------------------------------------------------|---------------------------------------|-----------------------------|
| 🔍 🔥 🖕 Tr Explore 🔒            |                                                 |                                       | Search                      |
| Reports - Income Statement    |                                                 |                                       | G                           |
| Fokders                       | t A Name A                                      | Type Modified Description             |                             |
| - D Rout                      | Account Statement by Program                    | Web Analysis Coci, 10/26/10 10:58 AM  |                             |
| D Reports - GPO Punding Trane | Account Statement by Project Orant              | Web Anelysis Doc. 11/21/10/8:55 PM    |                             |
| Preside Reune Calevers        | Actual Plan and Porecept Comparison             | vNeb Arwhysis Dock 11(22/10/2:05 PM   |                             |
| C Reports - Workforce         | Budget Ramow Tertpitzen Connection & doct & man | 11/2010 4 00 PM                       |                             |
| C Sample Content              | Dudget Review Temps Code In                     | HTM. Preview Brg 11/1910/648 AM       |                             |
| Shared Workspace Pages        | Bulget Review Tengal Sugarabe                   | BOF Preview prg 11/23/10 12:33 AM     |                             |
|                               | Budget Review Temple E-goll Link                | Privincial Reporting 11/23/10 4:00 PM |                             |
|                               | Funding Sources_LEC Add to Figvortee            | Financial Reporting 11(2)(10.3:57 PM  |                             |
|                               | Parving Approval Rec                            | Financial Reporting 10/25/10/8:53 PM  |                             |
|                               | Parving Approval Rec Popertee At-Enter          | Financial Reporting 10/26/10/8/55 PM  |                             |
|                               | Parring Approval Rec Balwash PS                 | Fearow/Reporting 10/25/10/4/30 PM     |                             |
|                               | Stepchot - Account In any second                | Financial Reporting 10/25/10 4 30 PM  |                             |
|                               | Strepshot - Account by Fund                     | Financial Reporting 11/1/10/515 AM    |                             |
|                               | Shepshot - Account by Program Code:             | Financial Reporting 11/12/10/8/42 AM  |                             |
|                               | Trapphot - Account by Project Onwit             | Financial Reporting 11/12/10/8/33 AM  |                             |
|                               | Snepthol by Department                          | Financial Reporting 11/1/10 4:15 AM   |                             |
|                               |                                                 |                                       |                             |

5. In the first pop-up window, enter FY11 and click OK

|                                                           | 104 1111 2111 <u>9 55 200</u> |
|-----------------------------------------------------------|-------------------------------|
| Preview User Point of View                                |                               |
| This report/book will run for point of view listed below. | the members on the user       |
| Year                                                      |                               |
| FY11                                                      | Select                        |
| Help                                                      | OK Cancel                     |

This will open a new window. Click on the magnifying glass to search for your unit. Repeat for each box (there is one box on the Okanagan template (a) and 3 boxes on the Vancouver template (b).

| Prompt                                                                                                    | Selection                                                             |                            | Туре                                                     | Source                                                                                                    |
|----------------------------------------------------------------------------------------------------|-----------------------------------------------------------------------|----------------------------|----------------------------------------------------------|----------------------------------------------------------------------------------------------------|
| SELECT Dept from<br>UBCO:                                                                                                    | UBCO                                                                  | <u>A</u>                   | Report                                                   | Report: Budget Review Templat<br>Operating Fund_UBCO<br>Grid: Grid1                                                                                                    |
| Help                                                                                                    |                                                                       |                            |                                                          | OK Cancel                                                                                                    |
|                                                                                                    |                                                                       |                            |                                                          |                                                                                                    |
|                                                                                                    |                                                                       |                            |                                                          |                                                                                                    |
|                                                                                                    |                                                                       |                            |                                                          |                                                                                                    |
|                                                                                                    |                                                                       |                            |                                                          |                                                                                                    |
|                                                                                                    |                                                                       |                            |                                                          |                                                                                                    |
| pond to Prompts                                                                                                    |                                                                       |                            |                                                          |                                                                                                    |
| pond to Prompts<br>The following prompt                                                                                                    | is have been defined in the report.                                   | You may use the default va | lues shown, or se                                        | ect other members.                                                                                                    |
| pond to Prompts<br>The following prompt<br>Prompt                                                                                                    | ts have been defined in the report. Y<br>Selection                    | You may use the default va | ilues shown, or se<br>Type                               | ect other members.<br>Source                                                                                                    |
| pond to Prompts<br>The following prompt<br>Prompt<br>SELECT Dept from<br>President:                                                                    | Is have been defined in the report.<br>Selection<br>PRESIDENT         | You may use the default va | ilues shown, or se<br>Type<br>Report                     | ect other members.<br>Source<br>Report: Budget Review Temp<br>Operating_President_END<br>Grid: President                                                                                                    |
| pond to Prompts<br>The following prompt<br>SELECT Dept from<br>President:<br>SELECT Dept from<br>UBCV:                                                 | Is have been defined in the report.<br>Selection<br>PRESIDENT<br>UBCY | You may use the default ve | ilues shown, or se<br>Type<br>Report<br>Report           | ect other members.<br>Source<br>Report: Budget Review Temp<br>Operating_President_END<br>Grid: President<br>Report: Budget Review Temp<br>Operating_President_END<br>Grid: UBCV                                                                        |
| Spond to Prompts<br>The following prompt<br>SELECT Dept from<br>President:<br>SELECT Dept from<br>UBCV:<br>SELECT Dept from<br>UBCC:                   | ts have been defined in the report.<br>Selection<br>PRESIDENT<br>UBCY | You may use the default ve | ilues shown, or se<br>Type<br>Report<br>Report<br>Report | ect other members.<br>Source<br>Report: Budget Review Temp<br>Operating_President_END<br>Grid: President<br>Report: Budget Review Temp<br>Operating_President_END<br>Grid: UBCV<br>Report: Budget Review Temp<br>Operating_President_END<br>Grid: UBCO |
| spond to Prompts<br>The following prompt<br>SELECT Dept from<br>President:<br>SELECT Dept from<br>UBCV:<br>SELECT Dept from<br>UBCO:<br>Help           | Is have been defined in the report. Selection PRESIDENT UBCY UBCO     | You may use the default ve | ilues shown, or se<br>Type<br>Report<br>Report<br>Report | ect other members.<br>Source<br>Report: Budget Review Temp<br>Operating_President_END<br>Grid: President<br>Report: Budget Review Temp<br>Operating_President_END<br>Grid: UBCV<br>Report: Budget Review Temp<br>Operating_President_END<br>Grid: UBCO |
| Spond to Prompts<br>The following prompt<br>Prompt<br>SELECT Dept from<br>President:<br>SELECT Dept from<br>UBCV:<br>SELECT Dept from<br>UBCC:<br>Help | ts have been defined in the report. Selection PRESIDENT UBCY UBCO     | You may use the default ve | ilues shown, or se<br>Type<br>Report<br>Report<br>Report | ect other members.<br>Source<br>Report: Budget Review Temp<br>Operating_President_END<br>Grid: President<br>Report: Budget Review Temp<br>Operating_President_END<br>Grid: UBCV<br>Report: Budget Review Temp<br>Operating_President_END<br>Grid: UBCO |

- 7. This window allows you to select your unit:
  - a. Find and select your unit (Unit names are consistent with the All\_DeptIDs tree in FMS)
  - b. Inserting an asterisk "\*" at the beginning and end of your search criteria will help you find your unit as it represents a wild card for the search engine.
  - c. Click the binoculars to show the search results, check the applicable unit(s).
  - d. Once you've made your selection use the right arrows 🗾 to make your selection.
  - e. In the Selected column, check the default value (e.g. President, UBCV or UBCO). Click

the left arrow 🖾 to remove it from the selected units..

- f. Review the Selected column only contains Unit(s) for this template.
- g. Go to the bottom click OK to accept the member selection.

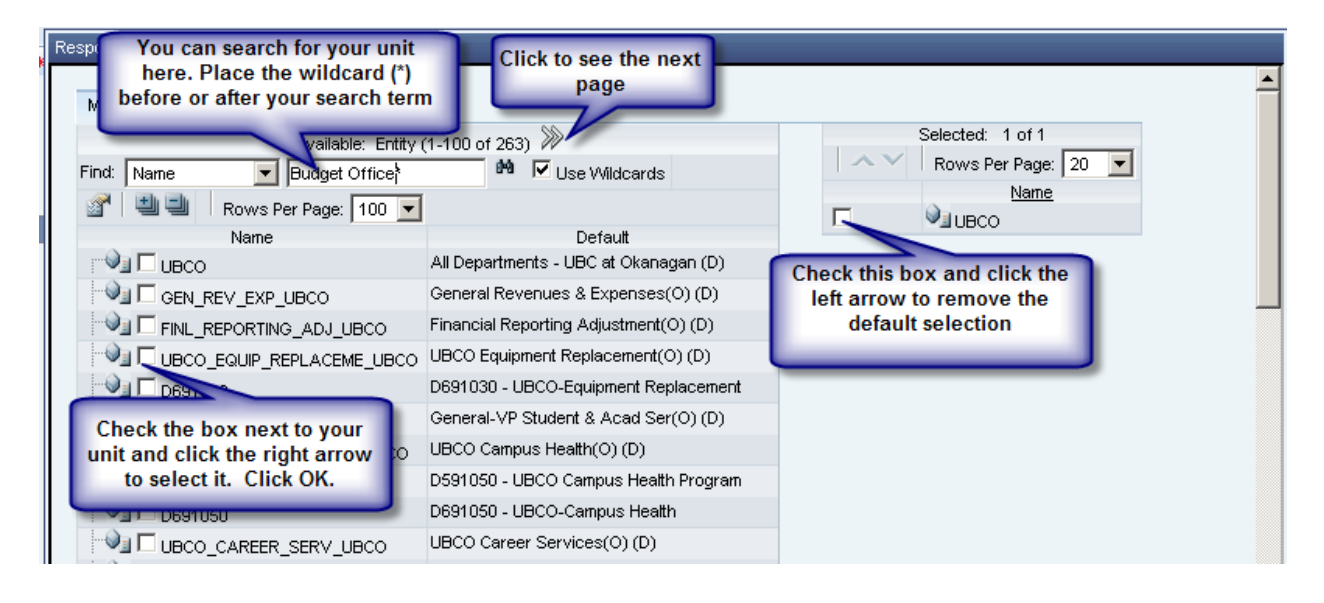

8. Confirm your selection and press OK

| Respond to Prompts                                                                                                  |                       |   |                |                                                                                       |  |
|----------------------------------------------------------------------------------------------------|-----------------------|---|----------------|---------------------------------------------------------------------------------------|--|
| The following prompt has been defined in the report. You may use the default values shown, or select other members. |                       |   |                |                                                                                       |  |
| Prompt<br>SELECT Dept from<br>UBCO:                                                                                 | Selection UBCO_BUDGET | A | Type<br>Report | Source<br>Report: Budget Review Template -<br>Operating Fund_All Depts<br>Grid: Grid1 |  |
| Help                                                                                                    |                       |   |                | OK Cancel Reset                                                                       |  |
|                                                                                                    |                       |   |                |                                                                                       |  |
|                                                                                                    |                       |   |                |                                                                                       |  |
|                                                                                                    |                       |   |                |                                                                                       |  |

9. Your report will open. You can print the report or export it to Excel, Word and Powerpoint, or save as a PDF.

UBC

a place of mind

THE UNIVERSITY OF BRITISH COLUMBIA Operating Fund\_All Depts

|                                    | UBCO_BUDGET |          |         |  |
|------------------------------------|-------------|----------|---------|--|
|                                    | 2009/10     | 2010/11  | 2011/12 |  |
|                                    | Actuals     | Forecast | Plan    |  |
|                                    | Approved    | Working  | Working |  |
| GPO FUNDING ALLOCATION             | 68,403      | 77,493   | 77,493  |  |
| GPO REVENUES                       | 0           | 0        | 0       |  |
| FEE FOR SERVICE                    | 0           | 0        | 0       |  |
| CONTINUING STUDIES                 | 0           | 0        | 0       |  |
| REVENUES                           | 68,403      | 77,493   | 77,493  |  |
| SALARIES                           |             |          |         |  |
| FACULTY_SALARIES                   | 0           | 0        | 0       |  |
| SESSIONAL_SALARIES                 | 0           | 0        | 0       |  |
| STAFF_SALARIES                     | 67,953      | 0        | 0       |  |
| STUDENT_SALARIES                   | 0           | 0        | 0       |  |
| BENEFITS                           | 0           | 0        | 0       |  |
| TRAVEL                             | 450         | 267      | 267     |  |
| EXPENSES                           | 68,403      | 267      | 267     |  |
| Surplus (Deficit)                  | 0           | 77,226   | 77,226  |  |
| CFWD OPER - BEGINNING (data)       | 0           | 0        | 77,226  |  |
| CFWD OPER - ENDING (calculated)    | 0           | 77,226   | 154,452 |  |
|                                    |             |          |         |  |
|                                    |             |          |         |  |
|                                    |             |          |         |  |
| FOR INFORMATION ONLY               |             |          |         |  |
| CFWD OPER - BEGINNING (calculated) | 0           | 0        | 77,226  |  |